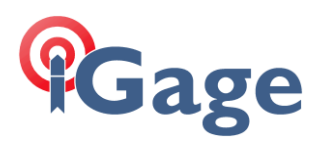

## iG8: Converting RINEX3 to RINEX2

Date: 5 July 2020 By: Mark Silver, <u>ms@igage.com</u>

## Description

If make a RINEX3 file on the iG3 (instead of the recommended HCN file) you can use the iGx download tool RINEX convertor to build a RINEX2 file.

## Step-by-Step

Start the iGx Download tool, select the 'Configuration' tab, set 'Show Advanced Settings' to 'Advanced':

| iGx Download (B9645)                          |                                                             | - |  | $\times$ |  |  |
|-----------------------------------------------|-------------------------------------------------------------|---|--|----------|--|--|
| Occupations Configuration GPS Settings Log    |                                                             |   |  |          |  |  |
| Check for iGx program up                      | es now Automatically check for iGx Download program updates |   |  |          |  |  |
| Base Project Folder D:\Libraries\Documents\G  | Projects\                                                   |   |  |          |  |  |
| GPS Mounts on Drive D: Eind G                 | Update GPS Model Show Browser                               |   |  |          |  |  |
| Minimum File Size to Transfer 7000 bytes Loos | 7000 bytes Loosen Filename Match Version Notes              |   |  |          |  |  |
| Show UTC Time                                 |                                                             |   |  |          |  |  |
| Default HI (S-slant F-feet) 2.000 M           | ]                                                           |   |  |          |  |  |
| Default Agency IMC                            | Default Operator MES                                        |   |  |          |  |  |
| Decimate OPUS Submission to 15 seconds Defa   |                                                             |   |  |          |  |  |
| Your Email marcosplata@qmail.com              |                                                             |   |  |          |  |  |
| Show Advanced Settings Advanced               |                                                             |   |  |          |  |  |
| PPP Service OPUS (United States)              | ✓ Export 8.3 First                                          |   |  |          |  |  |
| Utilities                                     |                                                             |   |  |          |  |  |
| 1. Undelete Occupation                        | 2. CHCData <u>R</u> INEX Convertor                          |   |  |          |  |  |
| 3. Mark <u>O</u> ne GPS File 'Uni             | ad" 4. Mark <u>Al</u> l GPS Files 'UnRead'                  |   |  |          |  |  |
|                                               |                                                             |   |  |          |  |  |
|                                               |                                                             |   |  |          |  |  |
|                                               |                                                             |   |  |          |  |  |

Click the '2. CHC Data RINEX Convertor' button in the Utilities section.

## CHCData will start:

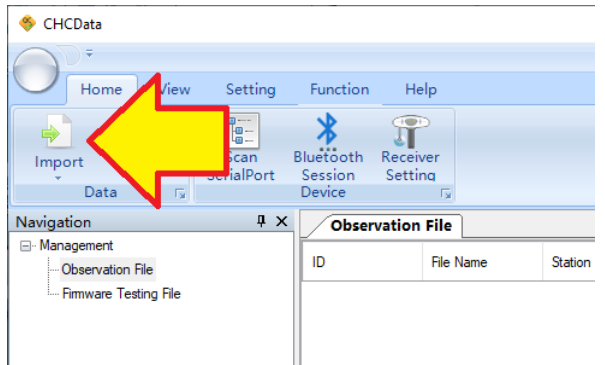

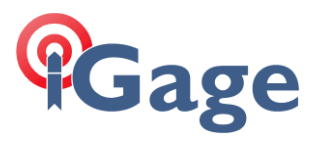

click the 'Import' button and import your RINEX 3 file:

| Files Importing                         |      |
|-----------------------------------------|------|
| Importing file:1053805174P4.20O(1 of 1) |      |
|                                         |      |
| Parsing data                            |      |
|                                         |      |
|                                         | Quit |

after the file is imported, click on 'Setting (tab)' then 'RINEX Option General':

| 🧇 сно         | Data                            |                        |                |                   |
|---------------|---------------------------------|------------------------|----------------|-------------------|
| $\bigcirc$    | ⊨ome                            | VIEW                   | Setting        | F                 |
| QC<br>Settin  | RINEX<br>Goption<br>General     | Easic<br>Setting       | Firmw<br>Param | are<br>eter<br>De |
| Naviga        | on                              |                        | ųΧ             |                   |
| ⊡ Manā<br>⊨ C | agement<br>Observation File<br> | e<br>4P4.20O<br>g File |                | 1                 |

Change the defaults to those required for your application. These are appropriate for OPUS submissions:

| 🖳 Setting                                          |        |                                   |                     | × |  |  |  |
|----------------------------------------------------|--------|-----------------------------------|---------------------|---|--|--|--|
| : Quality Check                                    | $\sim$ | Frequency                         |                     |   |  |  |  |
| <b>RINEX Option</b><br>Receiver<br>Project Setting |        | L1/G1/B1                          | True                | _ |  |  |  |
|                                                    |        | L2/G2/B2                          | True                |   |  |  |  |
|                                                    |        | L5/G3/B3                          | True                |   |  |  |  |
|                                                    | $\sim$ | General                           |                     |   |  |  |  |
|                                                    |        | RINEX Version                     | 2.11                | _ |  |  |  |
|                                                    |        | Interval[s]                       | 30                  |   |  |  |  |
|                                                    |        | Split File                        | raise               |   |  |  |  |
|                                                    |        | Splitting Interval[s]             | 14400               |   |  |  |  |
|                                                    |        | Divide Obs. File by Time Interval | False               |   |  |  |  |
|                                                    |        | Check Observation Sequrence       | True                |   |  |  |  |
|                                                    |        | Start Time                        | 2020-07-05 07:38:21 |   |  |  |  |
|                                                    |        | End Time                          | 2020-07-05 07:38:21 |   |  |  |  |
|                                                    | $\sim$ | Observation Type                  |                     |   |  |  |  |
|                                                    |        | C(Pseudorange) True               |                     |   |  |  |  |
|                                                    |        | L(Carrier Phase)                  | True                |   |  |  |  |
|                                                    |        | D(Doppler)                        | True                |   |  |  |  |
|                                                    |        | S(SNR)                            | True                |   |  |  |  |
|                                                    | $\sim$ | Satellite System                  |                     |   |  |  |  |
|                                                    |        | GPS                               | True                |   |  |  |  |
|                                                    |        | GLONASS                           | False               |   |  |  |  |
|                                                    |        | BDS                               | False               |   |  |  |  |
|                                                    |        | GALILEO                           | False               |   |  |  |  |
|                                                    | RI     | NEX Version                       |                     |   |  |  |  |
|                                                    |        | OK Cancel Apply To                | Advance All Files ~ |   |  |  |  |

Version = 2.11, Interval=30 (seconds), GLONASS, BDS, GALILEO disabled.

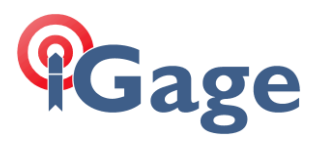

| CHCData                                                     |                                        |                                                               |                                                |                                      |                                        |                      |                  | -         |                 |
|-------------------------------------------------------------|----------------------------------------|---------------------------------------------------------------|------------------------------------------------|--------------------------------------|----------------------------------------|----------------------|------------------|-----------|-----------------|
| ))÷                                                         |                                        |                                                               |                                                |                                      |                                        |                      |                  |           |                 |
| Home Vie                                                    | w Setting                              | Function                                                      | Help                                           |                                      |                                        |                      |                  |           |                 |
| <u>e</u>                                                    | utu Obs Sequer                         | nce 🙆 SNR S                                                   | ky                                             | L                                    |                                        |                      |                  |           |                 |
| uality RINEX                                                | MP Sky                                 | 👪 Satelli                                                     | te Session                                     | Combination                          | 1                                      |                      |                  |           |                 |
| Processing                                                  |                                        | Plotting                                                      | Ty.                                            | Observation F                        | ile 🖓                                  |                      |                  |           |                 |
| vigation                                                    | Ψ×                                     | Observatio                                                    | n File                                         |                                      |                                        |                      |                  |           | • ×             |
| Manae<br>— Obser                                            |                                        | ID                                                            | File Name                                      | Station                              | Antenna Height[m]                      | Height<br>Reduced[m] | Reduce<br>Method | Measure   | То              |
| 1 4P4.                                                      | 200                                    | 1                                                             | 1053805174P4.2                                 | 1053805                              | 0.126                                  | 0.1260               | 0.1260           | Antenna P | hase C          |
|                                                             |                                        |                                                               |                                                |                                      |                                        |                      |                  |           |                 |
|                                                             |                                        |                                                               |                                                |                                      |                                        |                      |                  |           |                 |
|                                                             |                                        | <                                                             |                                                |                                      |                                        |                      |                  |           | 3               |
| put<br>2020 1:39:09 PM file: 10<br>2020 1:40:47 PM file: 10 | )53805174P4.200 n<br>)53805174P4.200 n | <ul> <li>o GPS ephemeris no<br/>o GPS ephemeris no</li> </ul> | : Glonass ephemeris no<br>Glonass ephemeris no | BDS ephemeris no<br>BDS ephemeris no | Galileo ephemeris<br>Galileo ephemeris |                      |                  |           | ф >             |
| put<br>2020 1:39:09 PM file: 10<br>2020 1:40:47 PM file: 10 | )53805174P4.200 n<br>)53805174P4.200 n | o GPS ephemeris no<br>o GPS ephemeris no                      | Glonass ephemeris no<br>Glonass ephemeris no   | BDS ephemeris no<br>BDS ephemeris no | Galileo ephemeris<br>Galileo ephemeris |                      |                  |           | <u>د</u><br>ب ک |

Go to the 'Function (tab)' then click on 'RINEX Convert':

The file will be converted to RINEX 2.11.

**IMPORTANT**: After you do the conversion, set the defaults for RINEX conversion back to what they were or all subsequent downloads will have your new defaults! Here is how the default configuration looks:

| ···· Quality Check | V Frequency                          | Frequency           |  |  |  |
|--------------------|--------------------------------------|---------------------|--|--|--|
| RINEX Option       | L1/G1/B1                             | True                |  |  |  |
| Receiver           | L2/G2/B2                             | True                |  |  |  |
| Project Setting    | L5/G3/B3                             | True                |  |  |  |
|                    | V General                            | General             |  |  |  |
|                    | RINEX Version                        | 2.11                |  |  |  |
|                    | Interval[s]                          | 0                   |  |  |  |
|                    | Split File                           | False               |  |  |  |
|                    | Splitting Interval[s]                | 14400               |  |  |  |
|                    | Divide Obs. File by Time Inte        | rval False          |  |  |  |
|                    | Check Observation Sequren            | ce True             |  |  |  |
|                    | Start Time                           | 2020-07-05 07:48:06 |  |  |  |
|                    | End Time                             | 2020-07-05 07:48:06 |  |  |  |
|                    | <ul> <li>Observation Type</li> </ul> | Observation Type    |  |  |  |
|                    | C(Pseudorange)                       | True                |  |  |  |
|                    | L(Carrier Phase)                     | True                |  |  |  |
|                    | D(Doppler)                           | True                |  |  |  |
|                    | S(SNR)                               | True                |  |  |  |
|                    | ✓ Satellite System                   |                     |  |  |  |
|                    | GPS                                  | True                |  |  |  |
|                    | GLONASS                              | True                |  |  |  |
|                    | BDS                                  | True                |  |  |  |
|                    | GALILEO                              | True                |  |  |  |
|                    | RINEX Version                        |                     |  |  |  |

3